# **Downloading Windows 365 for Digital Dons Laptop**

Use any web browser(Chrome, Firefox or Internet Explorer) to type URL the following in the <a href="https://sacollege.onthehub.com">https://sacollege.onthehub.com</a>

← → C 🖬 sacollege.onthehub.com/WebStore/Products8yMajorVersionList.aspx?cmi\_cs=1&cmi\_mnuMain=f189368a-f0a6-e811-8109-000d3af41938

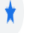

Use school account to login to https://sacollege.onthehub.com

- Student email account( Also can be located in your webadvisor account if you are unsure of your home school)
- Username: WebAdvisorID@student.sac.edu
- WebAdvisorID@student.sccollege.edu for home campus of SCC
- Password: WebAdvisor password

### What the webpage looks like

| SANTA ANA COLLEGE                                                                                                    | Home   Help   🌉 English<br>Sign In                            |
|----------------------------------------------------------------------------------------------------|---------------------------------------------------------------|
| Product Search                                                                                                    | Q                                                             |
| There are no products to display. Some products may only be visible to eligible register to confirm your eligibility.                                                                                                    | users. Please sign in or                                      |
| If you're looking for a specific product, you can try typing its name in our Product Search bar.                                                                                                    |                                                               |
| If you can't find what you're looking for on this site, you can visit our OnTheHub eStore.                                                                                                    |                                                               |
| If you believe this is an error, and that you should be eligible to order products here, please contact your WebS                                                                                                    | tore administrator.                                           |
| You must be a member of an academic organization to qualify for the software discounts offered on this WebStore. You will be required to provide proof of your academic affi<br>page for more information about how to register. | liation to register an account on this site. Consult the Help |

#### Add Windows 10 to cart

Checkout and sign windows agreement with school email and signature

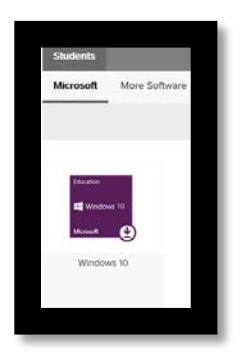

Checkout and sign windows agreement with school email and signati

|                         | 2010   |
|-------------------------|--------|
| Username*:              |        |
|                         |        |
| Signature (type name)": |        |
|                         |        |
|                         |        |
| Decline                 | Accept |

Copy your product key

Microsoft Windows 10 Education (Multilanguage) - Download - Product Key

Product Key: X3NC4-9MDVQ-HGFWW-2YMMM-B4G4M

## Activate Windows on to computer

Search *activation* in Windows

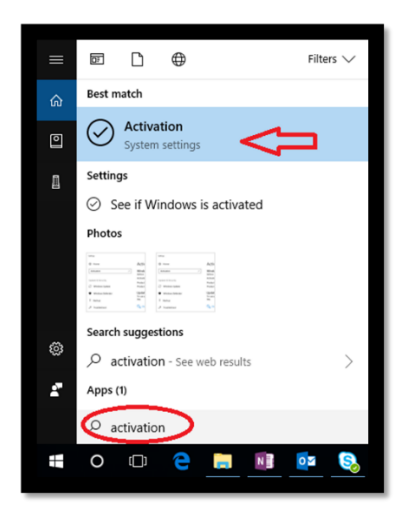

Change product key/ paste your product key

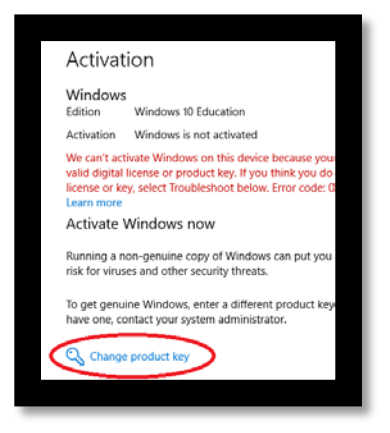

Paste or enter your product key

| Enter a product key                                                                                |                                         |
|----------------------------------------------------------------------------------------------------|-----------------------------------------|
| Your product key should be in an email from whoev<br>or on the box the Windows DVD or LISB came in | rer sold or distributed Windows to you, |
| Product key                                                                                        |                                         |
| 00007-300007-300007-300007-300007                                                                  |                                         |
|                                                                                                    |                                         |

If you are having any issues with downloading windows 365 or connecting to WIFI Please contact our Student Help Desk via Cranium Café

https://sac.craniumcafe.com/group/student-help-desk

### How to Connect to WIFI

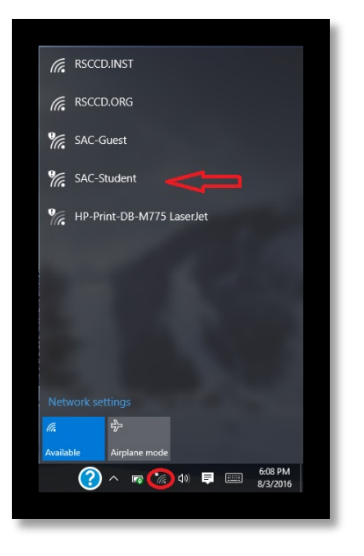

Login with Webadvisor ID and Password to connect to network

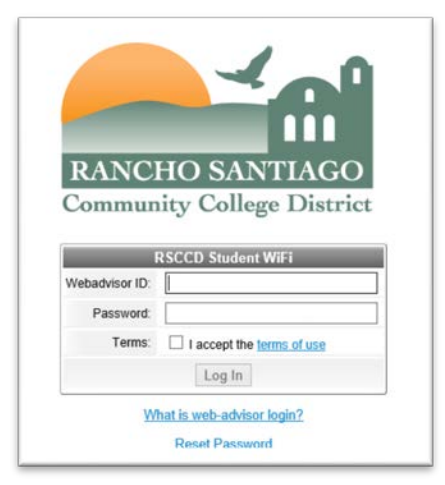

If you are having any issues with downloading windows 365 or connecting to WIFI Please contact our Student Help Desk via Cranium Café

https://sac.craniumcafe.com/group/student-help-desk